## オンライン学科教習の始め方(アプリ編)

#### 【アプリのインストールとログイン方法】

①オンライン学科教習ツール N-LINE(エヌライン)アプリ を AppStore、または GooglePlay からダウンロードします。

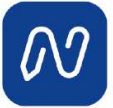

(※下の QR コードか「N-LINE」「エヌライン」で 検索して下さい)

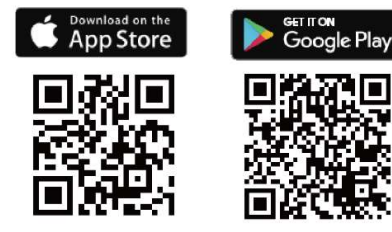

【学科教習の予約方法】

①画面下の【受講予約】をタップします。

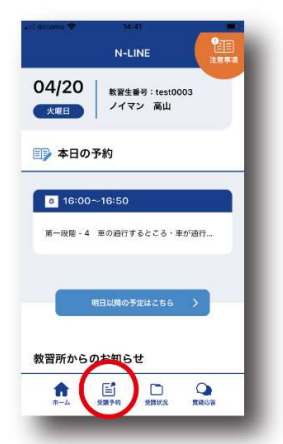

④【受講を予約する】をタップします。

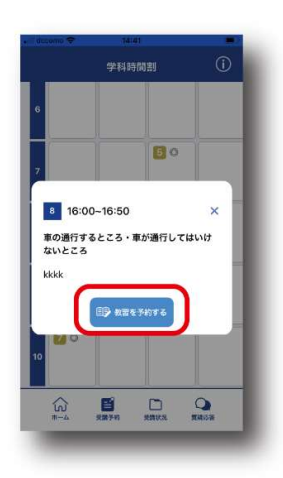

②日時を確認してから予約する 学科番号のあるマスをタップします。

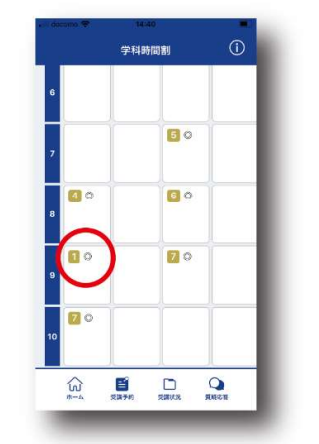

②アプリが起動したら「教習所コード」「教習生番号」 「パスワード」を入力してログインします。

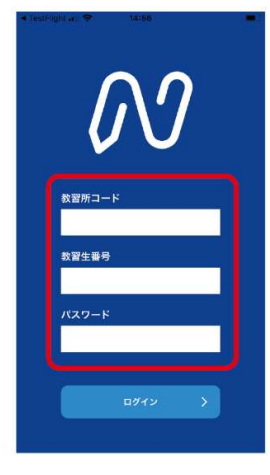

③予約する学科番号をタップ します。

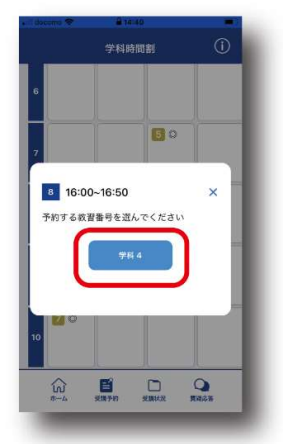

⑤問題がなければ「予約しました」と 表示されるので【OK】をタップして完了です。

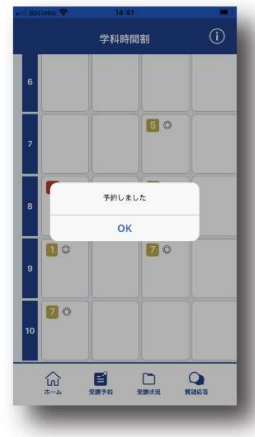

| ※すでに終了している教 | と習、 | 受講済の教習、 |
|-------------|-----|---------|
| 予約期限(       | )   | を過ぎた教習は |
| 予約できません。    |     |         |

### 【学科教習の受講の仕方】

①TOP 画面の「本日の予約」から学科番号を選択して 【受講する】で入室します。

(※教習開始の5分前にならないと入室できません)

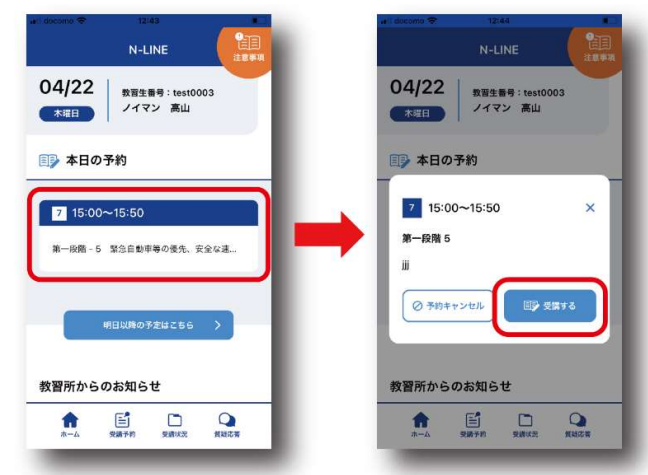

③退出するときは画面をタップして右上「退室」を 選択し「会議を退出」をタップします。

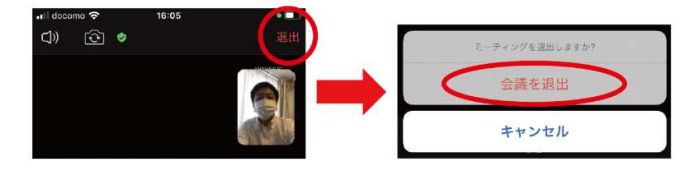

#### 【他機能の利用説明】

1. 画面下の【受講状況】をタップすると自分の受講状況 を確認・管理できます。

(※第一段階の教習が全て終わったら、第二段階が選択可能に なります)

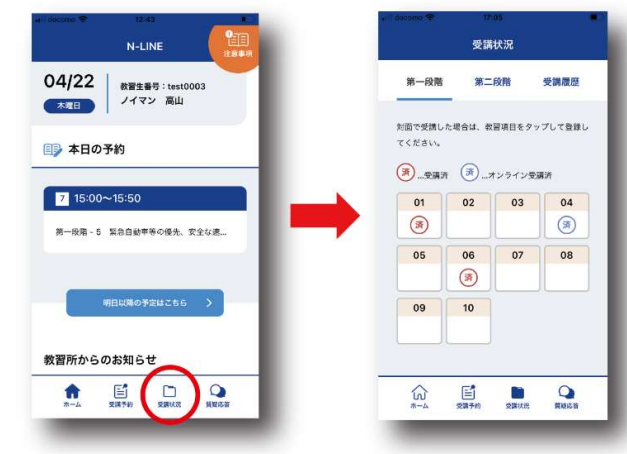

- 済 …オンラインで受講が完了した教習は「済(青)」が 自動表示されます。
- (済) …教習所で受講した教習は、該当の番号をタップする と「済(赤)」とすることができます。間違った場合は、 再度タップすると消すことができます。

②教習が始まると画面が自動で切り替わり、カメラ、 マイク等の接続を許可すると教習に参加できます。

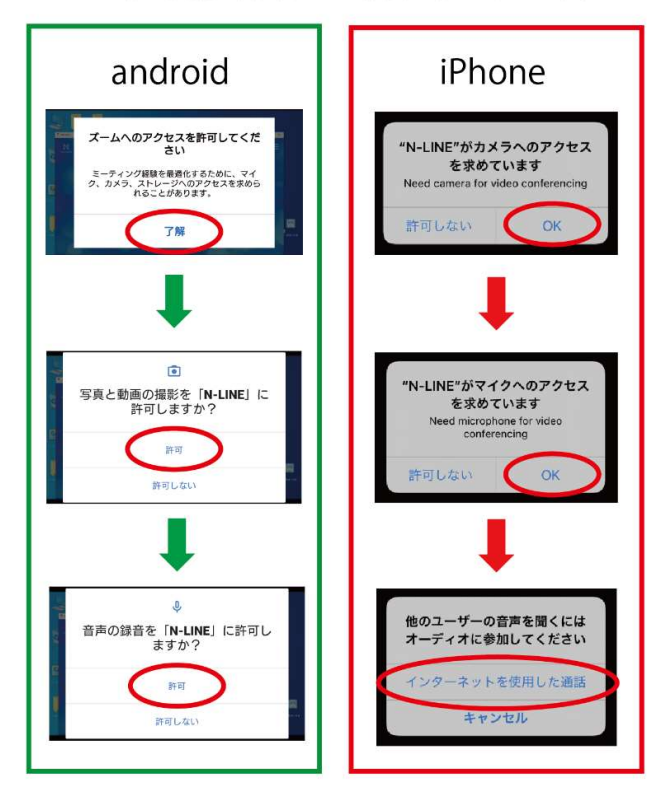

2.受講した教習の内容について、教習所に質問を することができます。

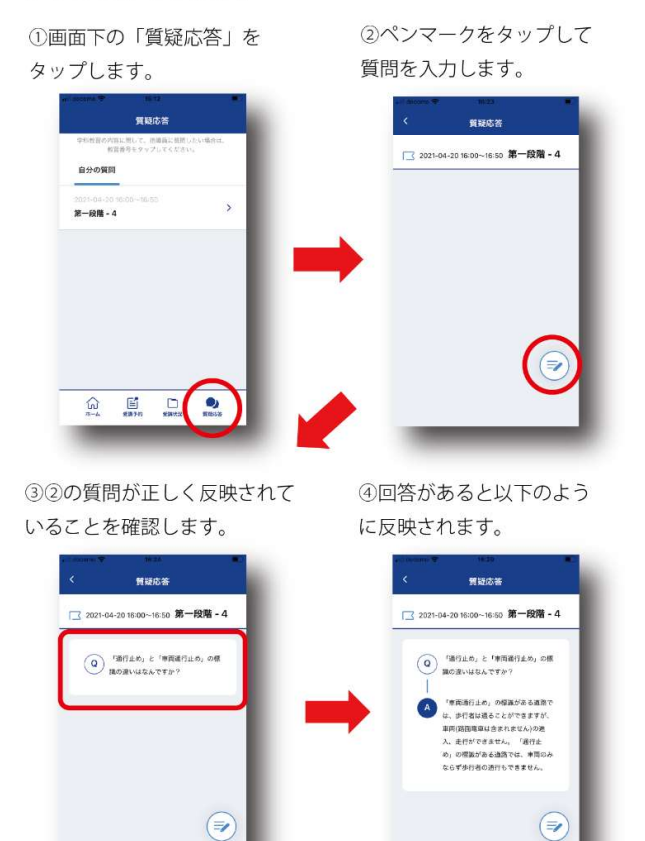

# オンライン学科教習の始め方(PC編)

## [パソコンでのオンライン教習の始め方]

①お使いのパソコンのブラウザから以下のURLにアクセスします。

## https://study.neumann-line.net/login

※対応ブラウザ Microsoft Edge、Google Chrome

②ブラウザに以下の画面が表示されたら、必要な情報を入力します。 入力が終わりましたら「ログイン」ボタンを押します。

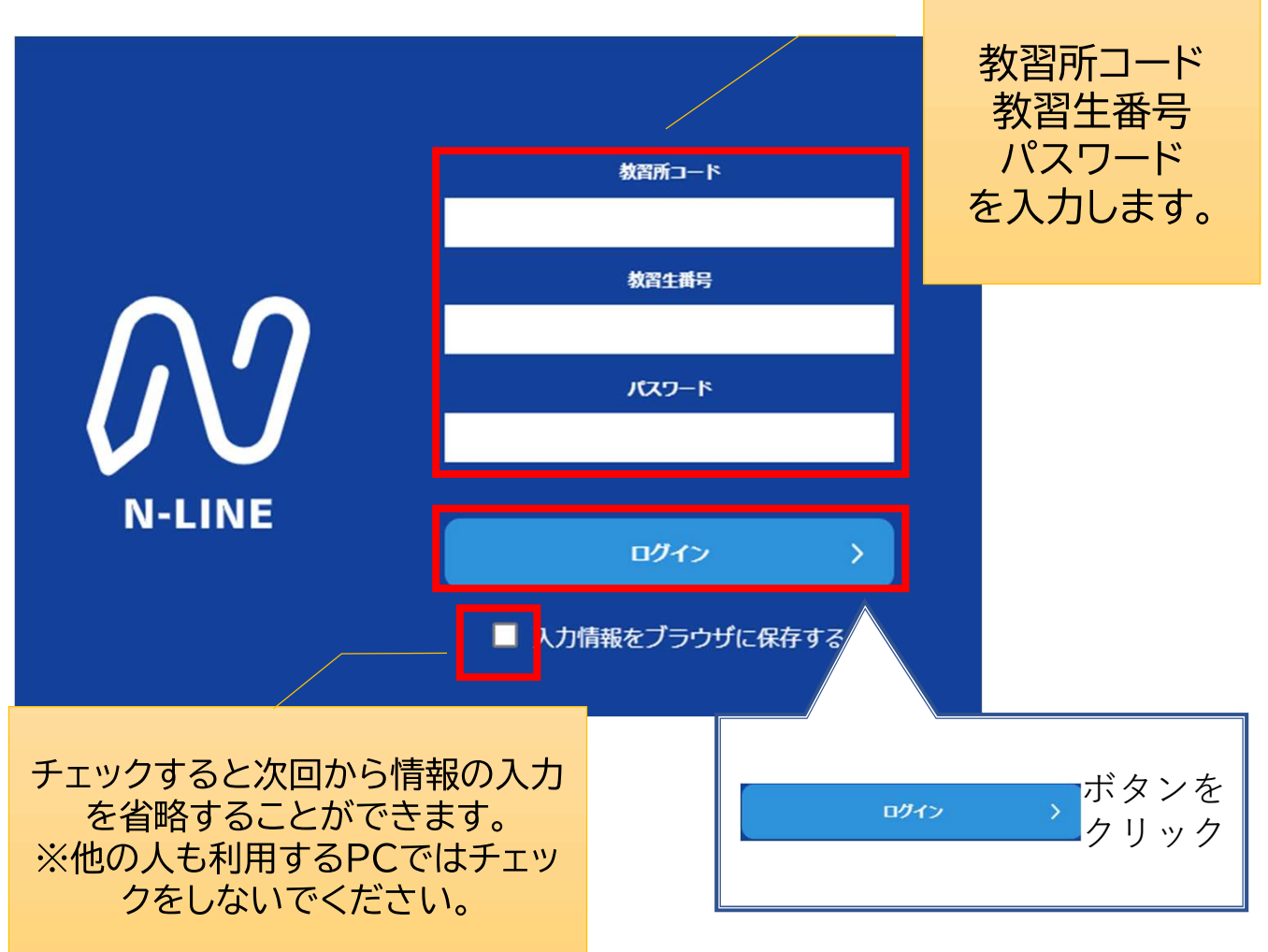

### [学科教習の予約方法]

①左メニューの[受講予約]をクリック し、予約する学科番号のあるマスをク リックします。

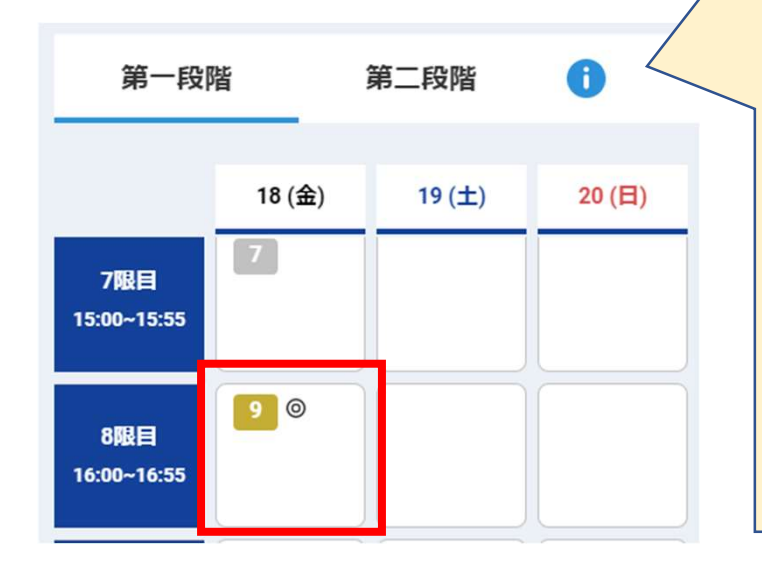

| <b>う</b> の意認で    | マークを<br>味や、予<br>きます。       | クリック <sup>-</sup><br>約できる    | するとアっ<br>教習数など           | イコン<br>ごが確 |
|------------------|----------------------------|------------------------------|--------------------------|------------|
| 予約表              | 表示時間                       |                              |                          | ×          |
| 1限目              | 09:00~09:55                | 9限目                          | 17:00~17:55              |            |
| 2限目              | 10:00~10:55                | 10限目                         | 18:00~18:55              |            |
| 3限目              | 11:00~11:55                | 11限目                         | 19:00~19:55              |            |
| 4限目              | 12:00~12:55                | 12限目                         | 20:00~20:55              |            |
| 5限目              | 13:00~13:55                | 13限目                         | 21:00~21:55              |            |
| 6限目              | 14:00~14:55                | 14限目                         | 22:00~22:55              |            |
| 7限目              | 15:00~15:55                | 15限目                         | 23:00~23:55              |            |
| 8限目              | 16:00~16:55                |                              |                          |            |
| 01 : 3<br>01 : 3 | 受講済の教習<br>予約済の教習<br>(◎:残席ま | 01:未3<br>01:予約<br>5り ム:残席わずか | 受講の教習<br>約不可教習<br>X:締め切り |            |
|                  | 予                          | 約できる教習 : <b>最大</b>           | 17件                      |            |
|                  | キャンセ                       | 2儿可能時間:開始1                   | 時間前まで                    |            |
|                  |                            |                              |                          |            |

②予約の確認ウィンドウが表示されるので、選択 した学科番号をクリックし、予約を進めます。

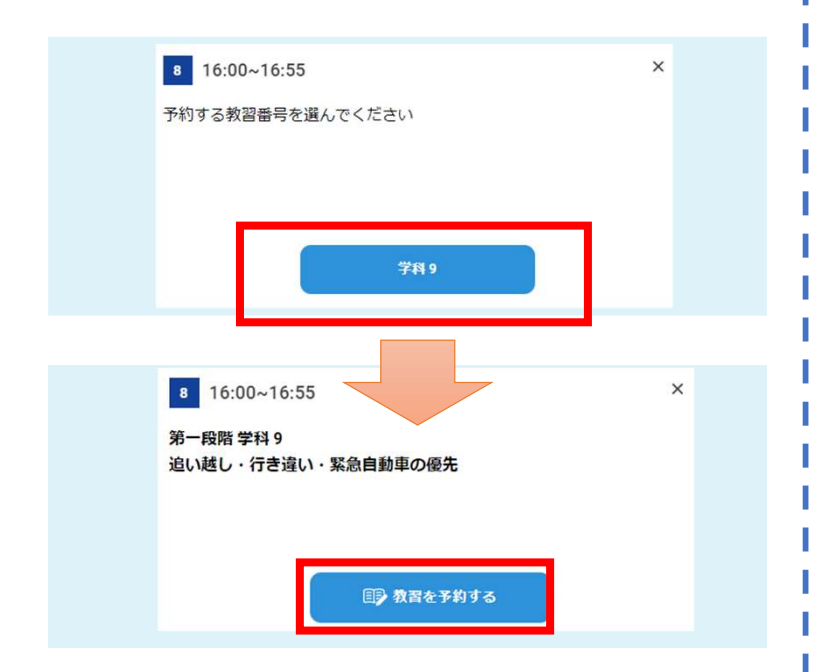

予約が完了すると「予約しました」と表示されますので、「OK」をクリックして終わります。

| 予約しました |    |  |
|--------|----|--|
|        | ОК |  |

③予約完了後、予約当日になると [ホーム]画面の[本日の予約]に表示され ます。

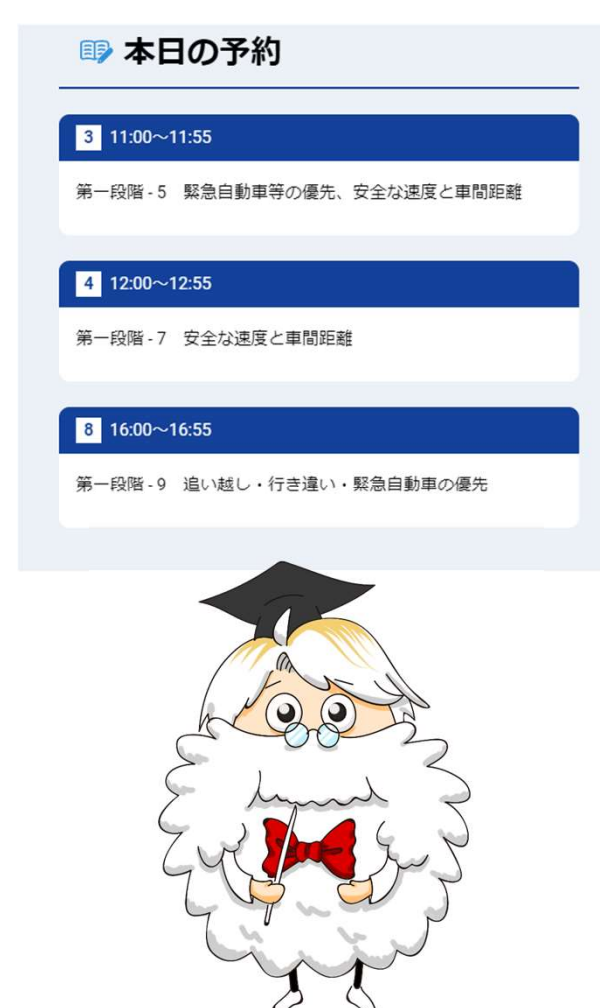

### [学科教習の開始方法]

①TOP画面の[本日の予約]から学科番号を選択して[受講する]をクリックし入室します。 ※教習開始の5分前にならないと入室できません。

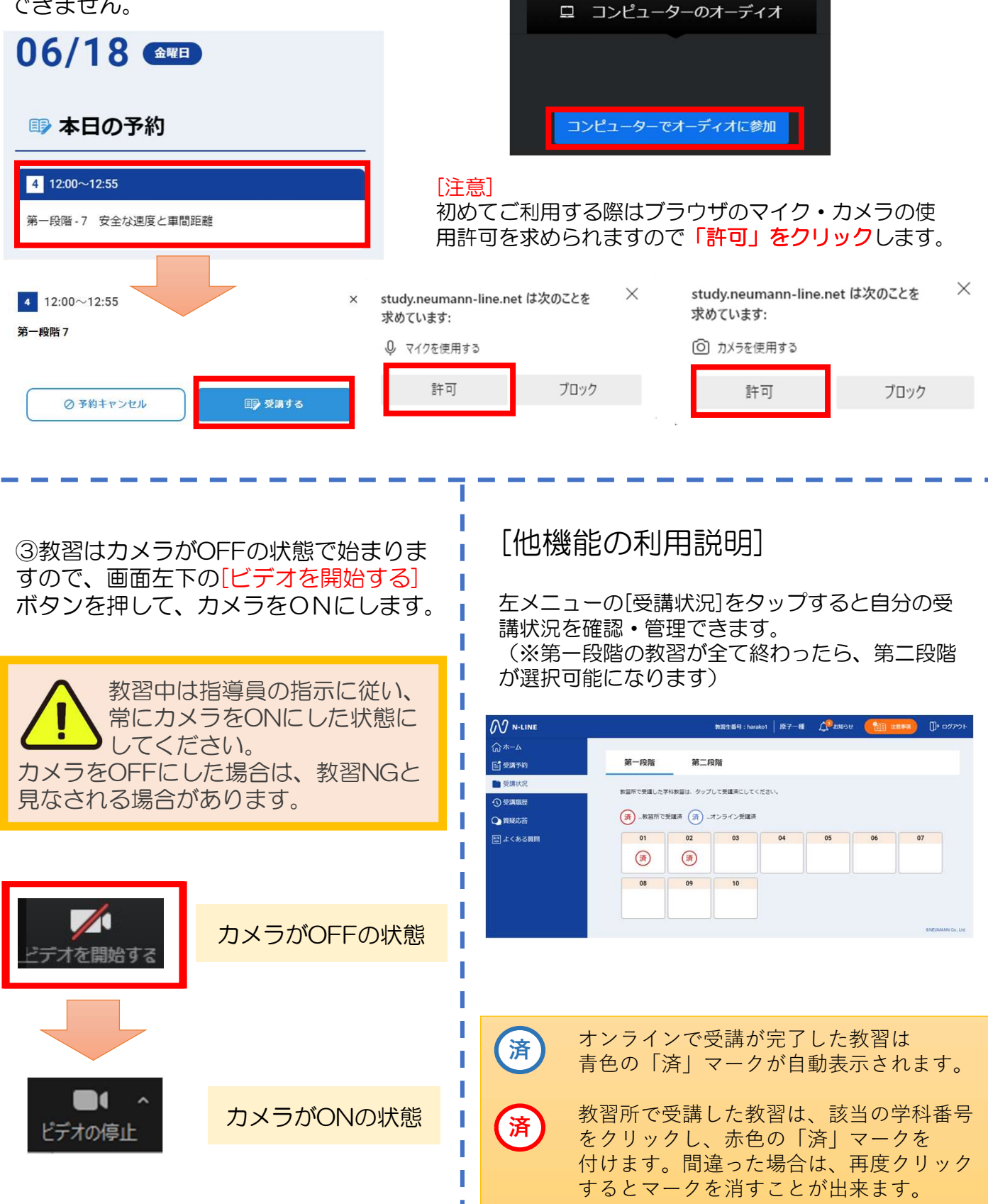

②教習が始まると画面が自動で切り替わりますので、カメラ・マイク等の接続を許可します。※ブラウザによって表示が異なります。